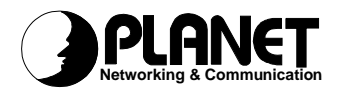

# **USB ADSL Modem**

## ADU-2000

**User's Manual** 

Download from Www.Somanuals.com. All Manuals Search And Download.

## Copyright

Copyright (C) 2002 PLANET Technology Corp. All rights reserved.

The products and programs described in this User's Manual are licensed products of PLANET Technology, This User's Manual contains proprietary information protected by copyright, and this User's Manual and all accompanying hardware, software, and documentation are copyrighted.

No part of this User's Manual may be copied, photocopied, reproduced, translated, or reduced to any electronic medium or machine-readable form by any means by electronic or mechanical. Including photocopying, recording, or information storage and retrieval systems, for any purpose other than the purchaser's personal use, and without the prior express written permission of PLANET Technology.

#### Disclaimer

PLANET Technology does not warrant that the hardware will work properly in all environments and applications, and makes no warranty and representation, either implied or expressed, with respect to the quality, performance, merchantability, or fitness for a particular purpose.

PLANET has made every effort to ensure that this User's Manual is accurate; PLANET disclaims liability for any inaccuracies or omissions that may have occurred.

Information in this User's Manual is subject to change without notice and does not represent a commitment on the part of PLANET. PLANET assumes no responsibility for any inaccuracies that may be contained in this User's Manual. PLANET makes no commitment to update or keep current the information in this User's Manual, and reserves the right to make improvements to this User's Manual and/or to the products described in this User's Manual, at any time without notice.

If you find information in this manual that is incorrect, misleading, or incomplete, we would appreciate your comments and suggestions.

### FCC Compliance Statement

This equipment generates and uses radio frequency energy and if not installed and used properly, that is, in strict accordance with the instructions provided with the equipment, may cause interference to radio and TV communication. The equipment has been tested and found to comply with the limits for a Class A computing device in accordance with the specifications in Subpart B of Part 15 of FCC rules, which are designed to provide reasonable protection against such interference in a residential installation. However, there is no guarantee that interference will not occur in a particular installation. If you suspect this equipment is causing interference, if the interference disappears when you turn your Ethernet Switch off and reappears when you turn it back on, there is interference being caused by the Ethernet Switch.

You can try to correct the interference by one or more of the following measures:

- w Reorient the receiving radio or TV antenna where this may be done safely.
- w To the extent possible, relocate the radio, TV or other receiver away from the Switch.
- **w** Plug the Ethernet Switch into a different power outlet so that the Switch and the receiver are on different branch circuits.

If necessary, you should consult the place of purchase or an experienced radio/television technician for additional suggestions.

#### CE mark Warning

The is a class B device, In a domestic environment, this product may cause radio interference, in which case the user may be required to take adequate measures.

#### Trademarks

The PLANET logo is a trademark of PLANET Technology. This documentation may refer to numerous hardware and software products by their trade names. In most, if not all cases, these designations are claimed as trademarks or registered trademarks by their respective companies.

## Revision

User's Manual for PLANET USB ADSL Modem Model: ADU-2000 Rev: 1.0 (Oct. 2002) Part No.: EM-ADU2000V1.doc

## TABLE OF CONTENTS

| CHAPTER 1 INTRODUCTION                                                                                                    | 1                          |
|----------------------------------------------------------------------------------------------------|----------------------------|
| FEATURES<br>DATA REQUIREMENT<br>ADSL LAN mode user<br>ADSL WAN (PPPoE/PPPoA) mode user<br>SYSTEM REQUIREMENT                                                                                                    | 1<br>1<br>1<br>2           |
| CHAPTER 2 INSTALLATION                                                                                                    | 3                          |
| HARDWARE INSTALLATION<br>DRIVER INSTALLATION FOR BOTH LAN AND WAN MODE WITH WIN 98<br>DRIVER INSTALLATION FOR BOTH LAN AND WAN MODE WITH WIN ME<br>DRIVER INSTALLATION FOR BOTH LAN AND WAN MODE WITH WIN 2000<br>DRIVER INSTALLATION FOR BOTH LAN AND WAN MODE WITH WIN XP | .3<br>.3<br>.6<br>.7<br>10 |
| CHAPTER 3 ADSL CONFIGURATION                                                                                                    | 15                         |
| ADSL LAN CONFIGURATION                                                                                                    | 15<br>18                   |

## Chapter 1 Introduction

PLANET USB ADSL modem ADU-2000 is designed to provide cost-effective access to high-speed ADSL services. With our ADSL modem, surfing on Internet is just like driving a sport car on the Express Highway. Video on Demand, Videoconference and any high-speed Internet applications is not a dream any more. But a reality!

#### **Features**

- I USB bus-powered; an external power supply is not required
- ANSI T1.413 issue 2, ITU G.dmt(G.992.1), and ITU G.lite(G.992.2) compliant
- I Software upgradeable
- I WAN mode support:
- I PPP over ATM LLCSNAP/VCMUX (RFC 2364)
- I PPP over Ethernet LLCSNAP/VCMUX (RFC 2516)
- I LAN mode support:
- I Classical IP over ATM (RFC 1577)
- I Bridged IP over ATM LLCSNAP/VCMUX (RFC 1483)
- I Routed IP over ATM LLCSNAP/VCMUX (RFC 1483)
- I Supports DSL downstream data rates up to 8 Mbps
- I Supports DSL upstream data rates up to 1 Mbps
- I Compliant with Universal Serial Bus Specification Revision 1.1

#### **Data Requirement**

You must get the following data information from your ISP or phone company to set up ADU-2000.

#### ADSL LAN mode user

- I VPI/VCI value
- I Encapsulation mode(example: RFC 1483, 1577...etc.)
- I IP Address, Subnet Mask
- I Gateway, DNS related information

#### ADSL WAN (PPPoE/PPPoA) mode user

- I VPI/VCI value
- I Encapsulation mode (example: RFC 2364, 2516...etc.)
- I Username and password for authentication

## **System Requirement**

- I Mainboard with USB support
- I Pentium II CPU and above or compatible
- I RAM: 64M or above
- I Windows 98, Windows 2000, Windows ME, Windows XP

# Chapter 2 Installation

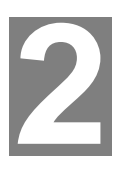

Please refer to the following steps to complete ADU-2000 installation.

### **Hardware Installation**

- 1. Turn on your PC
- 2. Insert the rectangular end of a USB cable into the USB port of your PC. Then, insert the square end of the USB cable into the USB port of the ADU 2000.
- 3. PC will automatically detect this router as "USB Net Card".
- 4. Insert bundled USB driver CD into the proper drive and follow instruction to install ADU 2000.
- 5. The "Add New Hardware Wizard" will be displayed. Insert the driver CD and click **Next**.
- 6. Choose the "Search for the best driver for your device (Recommended)" and click **Next**.
- 7. Select the "CD-ROM drive", and "Specify a location" and click **Browse**. Then, specify the path which ADSL modem connected your computer to Internet, then click **OK**.

### Driver Installation for both LAN and WAN mode with Win 98

1. The "Add New Hardware Wizard" will be displayed. Click Next.

| Add New Hardware Wiz | ard                                                                                                    |
|----------------------|----------------------------------------------------------------------------------------------------|
|                      | This wizard searches for new drivers for:<br>ADSL USB MODEM<br>A device driver is a software program that makes a<br>hardware device work. |
|                      | < <u>B</u> ack <b>Next &gt;</b> Cancel                                                                                                    |

2. Choose the "Automatic search for a better Driver (Recommended)" and click Next.

| Add New Hardware Wizard |                                                                                                    |  |
|-------------------------|----------------------------------------------------------------------------------------------------|--|
|                         | <ul> <li>What do you want Windows to do?</li> <li>Search for the best driver for your device.<br/>(Recommended).</li> <li>Display a list of all the drivers in a specific location, so you can select the driver you want.</li> </ul> |  |
|                         | < <u>B</u> ack Next > Cancel                                                                                                    |  |

3. Choose CD-ROM drive and Specify a location. Then click Next.

| Windows will search for new drivers in its driver database on your hard drive, and in any of the following selected locations. Click Next to start the search.                 Floppy disk drives                  CD-ROM drive                  Microsoft Windows Update                 Specify a Jocation:                 E:\Drivers\ADU-2000Win98                 Browse |
|----------------------------------------------------------------------------------------------------|
| <br>< <u>B</u> ack Next> Cancel                                                                                                    |

4. Click Next.

| Add New Hardware Wi | zard .                                                                                                    |
|---------------------|----------------------------------------------------------------------------------------------------|
| -                   | Windows driver file search for the device:                                                                                           |
|                     | Conexant AccessRunner USB ADSL Interface                                                                                             |
|                     | Windows is now ready to install the best driver for this device. Click Back to select a different driver, or click Next to continue. |
| 😵 🌧 🗌               | Location of driver:                                                                                                    |
|                     | E:\Drivers\ADU-2000\LAN\CXTCAFEU.INF                                                                                                 |
|                     |                                                                                                    |
|                     | < <u>B</u> ack Next> Cancel                                                                                                    |

5. Click **Finish** to complete the installation.

| Add New Hardware Wiz | ard                                                                                                    |
|----------------------|----------------------------------------------------------------------------------------------------|
| Add New Haldwale wiz | Conexant AccessRunner USB ADSL Interface<br>Windows has finished installing the software that your new<br>hardware device requires. |
|                      | < Back Finish Cancel                                                                                                    |

# Driver Installation for both LAN and WAN mode with Win ME

1. The "Found New Hardware Wizard" will be displayed. Insert ADU-2000 driver CD and click **Next**.

| Add New Hardware Wiz | ard                                                                                                    |
|----------------------|----------------------------------------------------------------------------------------------------|
| Add New Hardware Wiz | Windows has found the following new hardware:<br>ADSL USB MODEM<br>Windows can automatically search for and install software<br>that supports your hardware. If your hardware came with<br>installation media, insert it now and click Next.<br>What would you like to do?<br>Material Mathematic search for a better driver (Recommended)<br>Material Specify the location of the driver (Advanced) |
|                      | < Back Next > Cancel                                                                                                    |

2. Please specify the path which ADSL modem connected your computer to Internet, then click **OK**.

| Driver Description  | Location                             | Driver Date |
|---------------------|--------------------------------------|-------------|
| Conexant AccessRunn | E:\CONEXANT\WIN2000\LAN\CXT1610R.INF | 3-11-2002   |
| Conexant AccessRunn | E:\CONEXANT\WIN2000\WAN\CXT1610R.INF | 3-11-2002   |
| Conexant AccessRunn | E:\CONEXANT\WIN98\LAN\CXT1610R.INF   | 3-11-2002   |
| Conexant AccessRunn | E:\CONEXANT\WIN98\WAN\CXT1610R.INF   | 3-11-2002   |
| Conexant AccessRunn | E:\CONEXANT\WINME\LAN\CXT1610B.INF   | 3-11-2002   |
| Conexant AccessRunn | E:\CONEXANT\WINME\WAN\CXT1610B.INF   | 3-11-2002   |
| Conexant AccessRunn | E:\CONEXANT\WINXP\LAN\CXT1610R.INF   | 3-11-2002   |
| Conexant AccessRunn | E:\CONEXANT\WINXP\WAN\CXT1610B.INF   | 3-11-2002   |
|                     |                                      |             |

3. Click **Finish** to complete ADU-2000 driver installation.

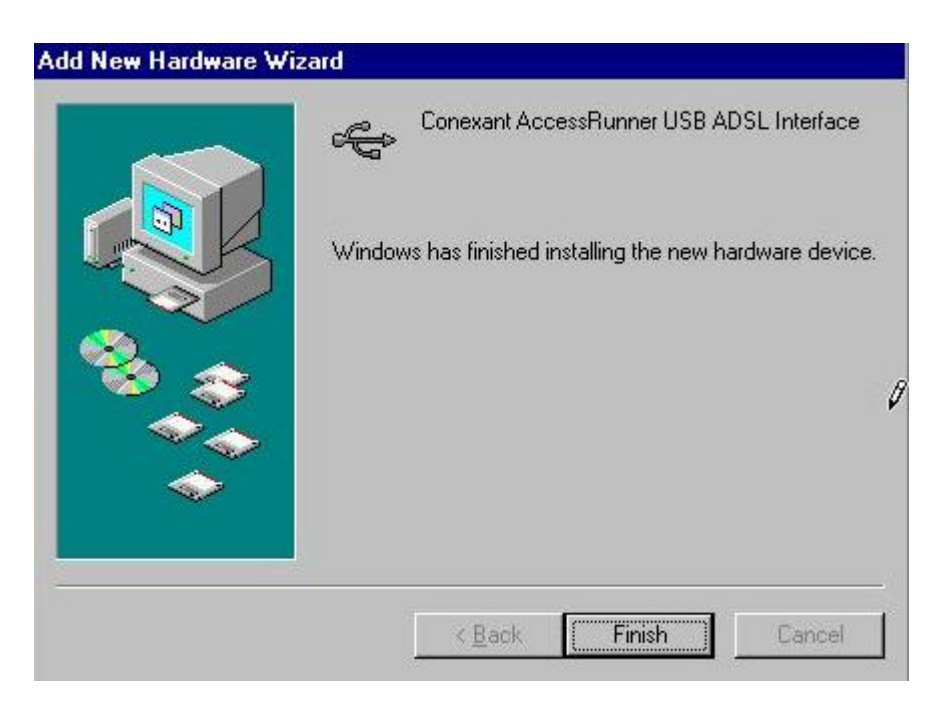

# Driver Installation for both LAN and WAN mode with Win 2000

1. The "Add New Hardware Wizard" will be displayed and click Next.

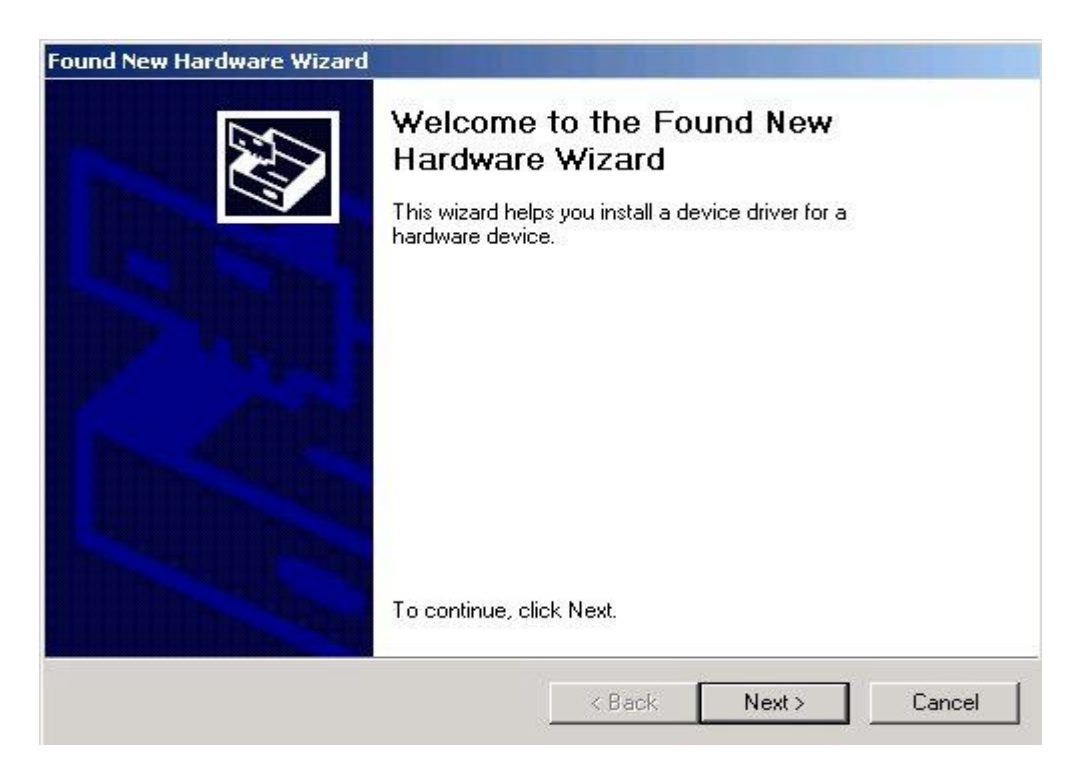

2. Choose the "Search for a suitable driver for my device (recommended)", and

#### click Next.

| A dev<br>an op              | rdware Device Drivers<br>ce driver is a software program that enables a hardware device to work with<br>prating system.                                                     |
|-----------------------------|----------------------------------------------------------------------------------------------------|
| This w                      | izard will complete the installation for this device:                                                                                                    |
| P                           | ADSL USB MODEM                                                                                                    |
| A devi<br>needs<br>installa | ce driver is a software program that makes a hardware device work. Windows<br>driver files for your new device. To locate driver files and complete the<br>tion click Next. |
| What                        | do you want the wizard to do?                                                                                                    |
| œ                           | Search for a suitable driver for my device (recommended)                                                                                                    |
| c                           | Display a list of the known drivers for this device so that I can choose a specific<br>driver                                                                               |
|                             |                                                                                                    |
|                             |                                                                                                    |

3. Select the "CD-ROM drives", and then click **Next.** (Make sure you have inserted the driver CD into the CDROM drive.)

| ound New Hardware Wizard                                                                 |                                               |                        |            |
|------------------------------------------------------------------------------------------|-----------------------------------------------|------------------------|------------|
| Locate Driver Files<br>Where do you want Windows to search                               | for driver files?                             |                        | AND I      |
| Search for driver files for the following h                                              | ardware device:                               |                        |            |
| ADSL USB MODEM                                                                           |                                               |                        |            |
| The wizard searches for suitable drivers<br>any of the following optional search loca    | in its driver databas<br>ations that you spec | e on your compu<br>fy. | ter and in |
| To start the search, click Next. If you ar<br>insert the floppy disk or CD before clicki | e searching on a flo<br>ng Next.              | ppy disk or CD-R       | OM drive,  |
| Optional search locations:                                                               |                                               |                        |            |
| Floppy disk drives                                                                       |                                               |                        |            |
| CD-ROM drives                                                                            |                                               |                        |            |
| Specify a location                                                                       |                                               |                        |            |
| Microsoft Windows Update                                                                 |                                               |                        |            |
| Microsoft Windows Update                                                                 |                                               |                        | ///        |
|                                                                                          | < Back                                        | Next>                  | Cancel     |
|                                                                                          | - 6                                           | da d                   |            |

4. Windows will find a driver for this device. Then click Next.

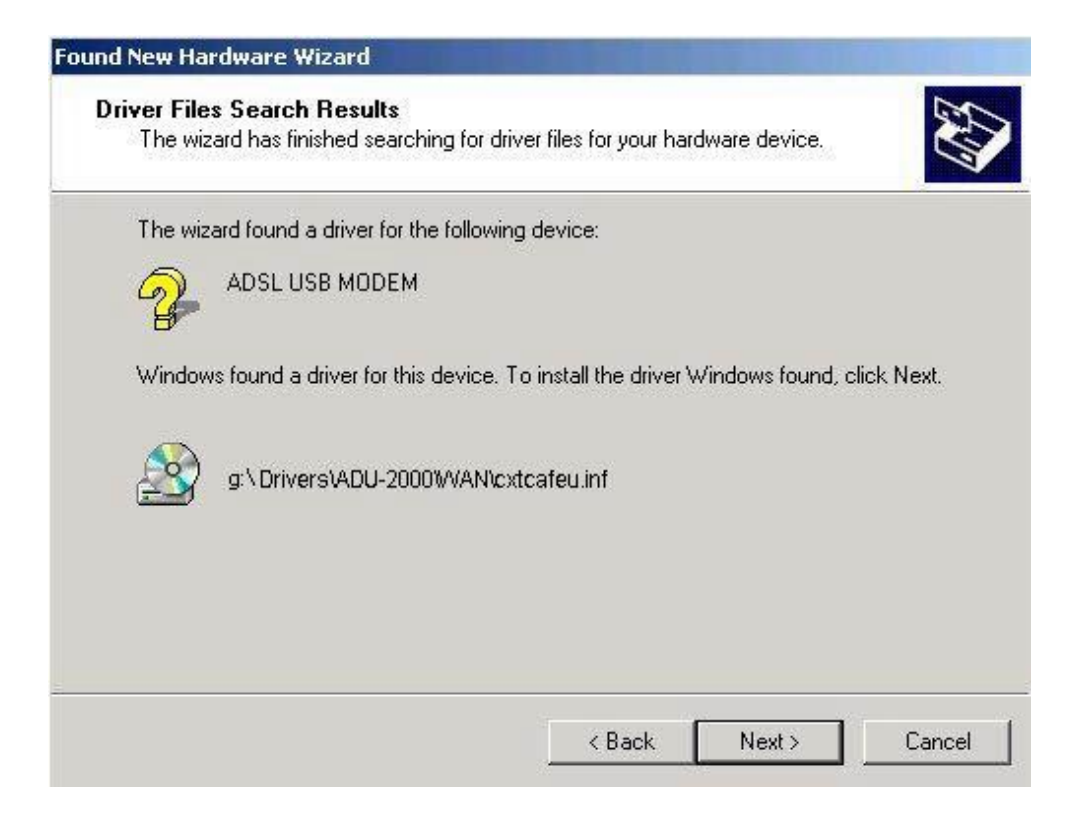

5. Windows is installing drivers for your new hardware.

| ound New Hardware Wizard                                  |                     |    |
|-----------------------------------------------------------|---------------------|----|
| Hardware Install<br>Windows is installing drivers for you | ur new hardware.    |    |
| Conexant AccessRunner                                     | USB ADSL Interface  |    |
| Installing software necessary to sup                      | oport your hardware |    |
|                                                           |                     |    |
|                                                           |                     |    |
|                                                           |                     |    |
|                                                           | KBack Next > Cano   | el |

6. The "Digital Signature Not Found" window will pop-up, Click Yes.

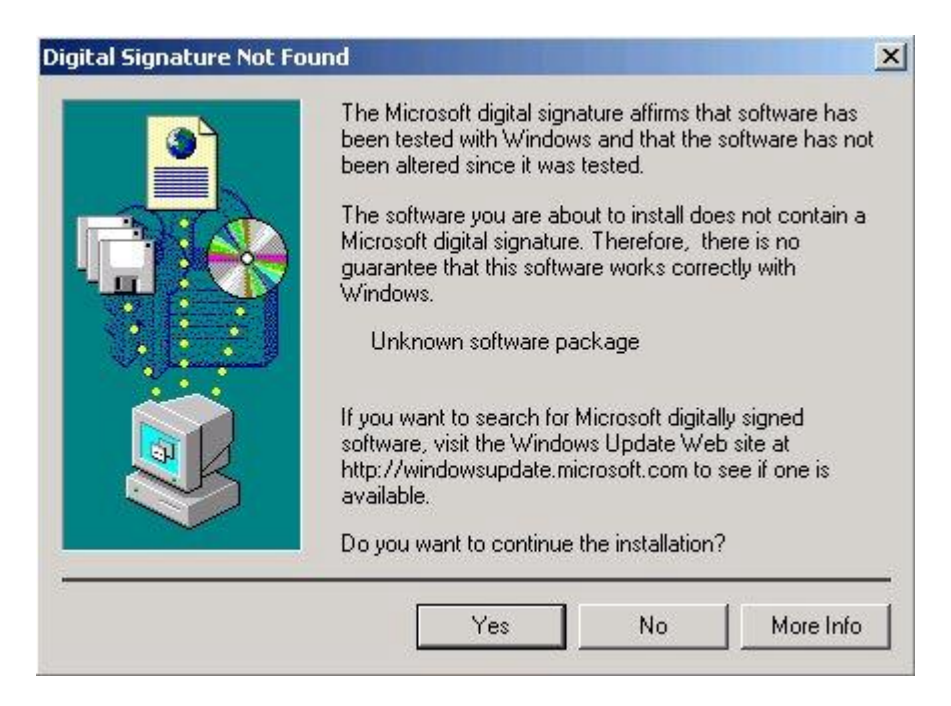

7. Click **Finish** to complete the installation.

| Found New Hardware Wizard |                                                                                                    |
|---------------------------|----------------------------------------------------------------------------------------------------|
|                           | Completing the Found New Hardware Wizard         Image: Conexant AccessRunner USB ADSL Interface         Windows has finished installing the software for this device. |
|                           | To close this wizard, click Finish.                                                                                                    |
|                           | K Back Finish Cancel                                                                                                    |

# Driver Installation for both LAN and WAN mode with Win XP

1. The "Add New Hardware Wizard" will be displayed. Choose Install from a list or specific location (Advanced) and click Next.

| Found New Hardware Wiz | zard                                                                                                    |
|------------------------|----------------------------------------------------------------------------------------------------|
|                        | Welcome to the Found New<br>Hardware Wizard<br>This wizard helps you install software for:<br>ADSL USB MODEM                                        |
|                        | If your hardware came with an installation CD or floppy disk, insert it now.                                                                        |
|                        | what do you want the wizard to do?     O Install the software automatically (Recommended)     O Install from a list or specific location (Advanced) |
|                        | Click Next to continue.                                                                                                    |

2. Choose the "Search for the best driver in these locations", and "Search removable media (floppy, CD\_ROM...)", then click Next.

| 'lease ch   | oose your search and installation o                                                        | ptions.                                           | ENT.                  |
|-------------|--------------------------------------------------------------------------------------------|---------------------------------------------------|-----------------------|
| 💿 Sea       | arch for the best driver in these locations.                                               |                                                   |                       |
| Use<br>path | the check boxes below to limit or expand<br>as and removable media. The best driver fo     | the default search, wh<br>ound will be installed. | nich includes local   |
| [           | 🗹 Search removable media (floppy, CD-R                                                     | DM)                                               |                       |
| [           | Include this location in the search:                                                       |                                                   |                       |
|             | EA                                                                                         | <b>~</b>                                          | Browse                |
| O Dor       | "t search. I will choose the driver to install.                                            |                                                   |                       |
| Cho<br>the  | ose this option to select the device driver<br>driver you choose will be the best match fi | from a list. Windows o<br>or your hardware.       | loes not guarantee th |
|             |                                                                                            |                                                   |                       |
|             |                                                                                            | Back Next;                                        | Cancel                |

3."Conexant AccessRunner USB ADSL Interface" will be displayed and click Next.

| ¢        | Conexant AccessRunner USB ADSL Interf                                            | ace                      |                      |            |
|----------|----------------------------------------------------------------------------------|--------------------------|----------------------|------------|
| Desc     | ription                                                                          | Version                  | Manufacturer         | Lo         |
| Ca       | nexant AccessRunner USB ADSL Interface<br>nexant AccessRunner USB ADSL Interface | 32.99.40.0<br>32.99.40.0 | Conexant<br>Conexant | e:\<br>e:\ |
| 2        |                                                                                  |                          |                      | >          |
|          |                                                                                  |                          |                      |            |
| <u>ب</u> | nis driver is not digitally signed!                                              |                          |                      |            |

3. Under Hardware Installation window. Click "Continue Anyway".

| Hardwa   | re Installation                                                                                                    |
|----------|----------------------------------------------------------------------------------------------------|
| <u>.</u> | The software you are installing for this hardware:<br>Conexant AccessRunner USB ADSL Interface                                                                                                    |
|          | has not passed Windows Logo testing to verify its compatibility<br>with Windows XP. ( <u>Tell me why this testing is important.</u> )                                                                                                    |
|          | Continuing your installation of this software may impair<br>or destabilize the correct operation of your system<br>either immediately or in the future. Microsoft strongly<br>recommends that you stop this installation now and<br>contact the hardware vendor for software that has<br>passed Windows Logo testing. |
|          | Continue Anyway STOP Installation                                                                                                    |

4. Under Software Installation window. Click "Continue Anyway"

.

| Softwar | e Installation                                                                                                    |
|---------|----------------------------------------------------------------------------------------------------|
|         | The software you are installing has not passed Windows Logo<br>testing to verify its compatibility with Windows XP. ( <u>Tell me why</u><br><u>this testing is important.</u> )                                                                           |
|         | or destabilize the correct operation of your system<br>either immediately or in the future. Microsoft strongly<br>recommends that you stop this installation now and<br>contact the software vendor for software that has<br>passed Windows Logo testing. |
|         | Continue Anuway STOP Installation                                                                                                    |
| -       |                                                                                                    |

5. Completing the Found New Hardware Wizard. Click Finish.

| Found New Hardware Wiz | ard                                                  |
|------------------------|------------------------------------------------------|
|                        | Completing the Found New<br>Hardware Wizard          |
|                        | The wizard has finished installing the software for: |
|                        | Conexant AccessRunner USB ADSL Interface             |
|                        | Click Finish to close the wizard.                    |

## Chapter 3 ADSL Configuration

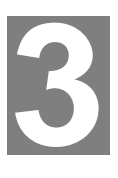

## **ADSL LAN Configuration**

1. **Conexant Access Runner ADSL** icon should be added in the control panel or on the desktop.

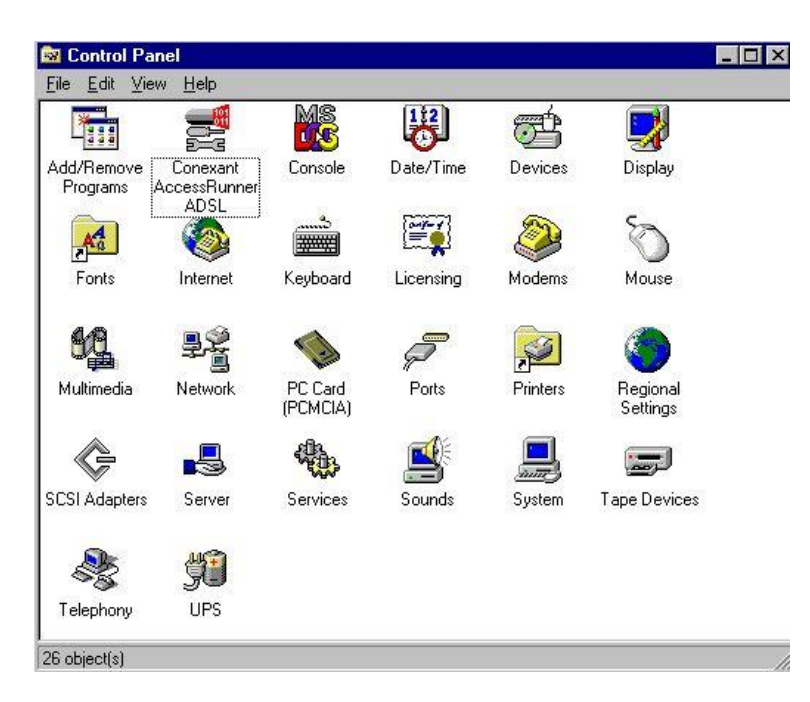

 Click the Conexant Access Runner ADSL icon, it will be displayed the status of the modem.

|                   | 2                 | * 🚱                |           |
|-------------------|-------------------|--------------------|-----------|
|                   |                   | Line Down          |           |
| ADSL Connection   | Information       |                    |           |
| Bytes Received:   | 0                 | Bytes Transmitted: | 0         |
| Receive Rate:     | 0 kbits/s         | Transmit Rate:     | 0 kbits/s |
| Driver S/W Versio | a: 14032.099.040. | 000                | Clear     |

- 3. Press **Alt + P** on the keyboard, the right figure appears.
- 4. Under the Protocol Setup please set the value of VCI, VPI and Encapsulation.

|                                | ATM Lin                   | k Statistics | A              | AL Link Statis | tics     |
|--------------------------------|---------------------------|--------------|----------------|----------------|----------|
| iysical Layer Statistic        | s   Connection            | Line Setup   | Protocol Setup | ATM OAM        | Loopback |
| ATM Virtual Circui             | t Identification —        |              |                |                | î        |
|                                |                           | Virtual Ci   | rcuit O        | Virtual Circ   | uit l    |
| Virtual Path                   | Identifier (VPI)          |              | 0              |                | 8        |
| Virtual Circuit                | Identifier (VCI)          |              | 38             |                | 43       |
| Encapsulati<br>⊢Maximum Packet | on Mode Bridged<br>Length | l IP over AT | M LLCSNAP (F   | RFC1483)       |          |
| Receive                        | Transmit<br>1500          | Peak C       | ell Rate (PCR) | Line Rate      | •        |
| 1500                           |                           |              |                |                |          |

Click My Computer on the desktop\ Control Panel\Network\Configuration -> select TCP/IP -> click properties to configure TCP/IP configuration.

| twork                                                                        | 3         |
|------------------------------------------------------------------------------|-----------|
| Configuration   Identification   Access Control                              |           |
| The following network components are installed:                              |           |
| Microsoft Virtual Private Networking Adapter                                 |           |
| TODISWAN -> Microsoft Virtual Private Networking                             | Adapte    |
| TCP/IP > Conexant AccessRunner PCI ADSE LA                                   | N Adap    |
| TCP/IP >> Dial-Op Adapter #2 (VPN Support)                                   | -         |
|                                                                              | <u>⊢</u>  |
|                                                                              |           |
| Add Remove Prot                                                              | perties   |
| Primary Network Logon:                                                       |           |
| Microsoft Family Logon                                                       | -         |
| Eile and Print Sharing                                                       |           |
| Description                                                                  |           |
| TCP/IP is the protocol you use to connect to the Inte<br>wide-area networks. | ernet and |
|                                                                              |           |
|                                                                              |           |
|                                                                              | Coursel   |

5. **IP Address** setting: select **Specify an address**, then enter the value of **IP Address** and **Subnet Mask** obtained from ISP.

| Bindings                                                                           | Advan                                                | ced                                          | Nel                                   | BIOS                         |
|------------------------------------------------------------------------------------|------------------------------------------------------|----------------------------------------------|---------------------------------------|------------------------------|
| DNS Configuration                                                                  | Gateway V                                            | /INS Config                                  | juration                              | IP Add                       |
| An IP address can<br>If your network doe<br>your network admir<br>the space below. | be automatica<br>:s not automati<br>nistrator for an | Ily assigned<br>ically assign<br>address, an | to this co<br>IP addres<br>d then typ | mpute<br>sses, a<br>be it in |
| C <u>O</u> btain an IP                                                             | address autom                                        | atically                                     |                                       |                              |
| Specify an IP                                                                      | address:                                             |                                              |                                       |                              |
| <u>I</u> P Address:                                                                | 210.                                                 | 66.155                                       | . 90                                  |                              |
| S <u>u</u> bnet Masl                                                               | c <b>255.2</b>                                       | 55.255                                       | .224                                  |                              |
|                                                                                    |                                                      |                                              | 10                                    |                              |
|                                                                                    |                                                      |                                              |                                       |                              |
|                                                                                    |                                                      |                                              |                                       |                              |
|                                                                                    |                                                      |                                              |                                       |                              |
|                                                                                    |                                                      |                                              |                                       |                              |

- 6. Gateway setting: enter the data from your ISP and click Add.
- 7. DNS Configuration setting: Select Enable DNS, enter Host name and add DNS Server Search Order. Click Add and OK.

| Bindings          | Adv         | anced       | Ne       | etBIOS   |
|-------------------|-------------|-------------|----------|----------|
| DNS Configuration | Gateway     | WINS Config | juration | IP Addre |
| C Djsable DNS     |             |             |          |          |
| Enable DNS        |             |             |          |          |
| U.A.F             |             |             |          |          |
| Host:             |             | Domain:     |          |          |
| DNS Server Sea    | rch Order 🗕 |             |          |          |
| 168.95            | .192.1      |             | Add      | 1        |
|                   |             |             |          | 1        |
|                   |             | <u>H</u> e  | move     | J        |
|                   |             |             |          |          |
| Domain Suffix Se  | earch Order | <u></u>     |          |          |
|                   |             |             | Add      |          |
|                   |             | Be          | move     | i        |
|                   |             |             | <u> </u> | 1        |
|                   |             |             |          |          |
| 1                 |             |             |          |          |
|                   |             |             |          |          |
|                   |             | OK          | . II     | Cance    |

9. Reboot computer to activate the modifications if necessary.

#### NOTE: TCP/IP configuration listed above is a sample for ADU-2000 installation on Windows 98 machine. It is strongly recommended to refer

user's manual or consult network administrator to ensure correctness of TCP/IP configuration. Meanwhile, parameters of TCP/IP configuration shall be depended on your ISP; please consult with your service provider about the configuration.

#### **ADSL WAN configuration**

1. After driver installation, **Conexant Access Runner ADSL** and **AccessRunner DSL** icon should be added in the control panel and on the desktop.

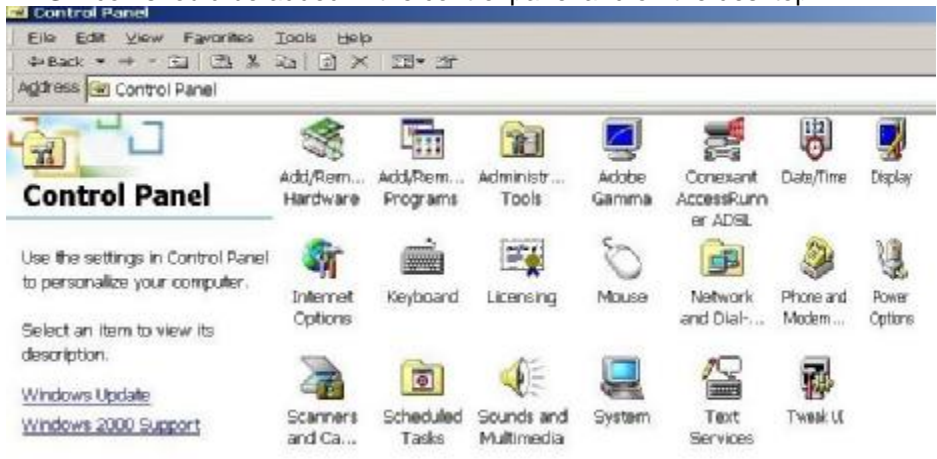

 Click the Conexant Access Runner ADSL icon, it will be displayed the status of the modem.

|                     |               | × 🚳                |           |
|---------------------|---------------|--------------------|-----------|
| k                   | i i           | Line Down          |           |
| ADSL Connection In  | formation     |                    |           |
| Bytes Received:     | 0             | Bytes Transmitted: | 0         |
| Receive Rate:       | 0 kbits/s     | Transmit Rate:     | 0 kbits/s |
| Driver S/W Version: | 5.1.2.099.021 | (3501)             | Clear     |
| 63                  |               |                    |           |
| CON                 | EXAN          | ¢                  |           |

- 3. Press Alt + P on the keyboard, the control panel appears.
- 4. Under the **Protocol Setup** please set the value of **VCI**, **VPI** and **Encapsulation**, then click **OK**.

| AAL Link Statistics<br>ATM OAM Loopback<br>Virtual Circuit 1 |
|--------------------------------------------------------------|
| ATM OAM Loopback                                             |
| Virtual Circuit 1                                            |
| Virtual Circuit 1                                            |
|                                                              |
|                                                              |
|                                                              |
| 4)                                                           |
| Line Rate 💌                                                  |
|                                                              |

- 5. Click the Access Runner DSL icon on the desktop -> enter User name, Password and Phone number (don't care; recommend "0000") from your ISP.
- 6. Click **Connect**. Now, you can surfer the Internet.

| Connect Access    | Runner DSL                   | ? × |
|-------------------|------------------------------|-----|
|                   | (P)                          |     |
| <u>U</u> sername: | test_user                    |     |
| <u>P</u> assword. | I<br>I⊽ <u>Save password</u> |     |
| Djal:             | 0000000                      | •   |
| Dial              | Cancel Properties <u>H</u> e | lp  |

NOTE: TCP/IP configuration listed above is a sample for ADU-2000 installation on Windows 2000 machine. It is strongly recommended to refer user's manual of operation system or consult network administrator to ensure correctness of TCP/IP configuration. Meanwhile, parameters of TCP/IP configuration shall be depended on your ISP; please consult with your service provider about the configuration. Free Manuals Download Website <u>http://myh66.com</u> <u>http://usermanuals.us</u> <u>http://www.somanuals.com</u> <u>http://www.4manuals.cc</u> <u>http://www.4manuals.cc</u> <u>http://www.4manuals.cc</u> <u>http://www.4manuals.com</u> <u>http://www.404manual.com</u> <u>http://www.luxmanual.com</u> <u>http://aubethermostatmanual.com</u> Golf course search by state

http://golfingnear.com Email search by domain

http://emailbydomain.com Auto manuals search

http://auto.somanuals.com TV manuals search

http://tv.somanuals.com